# XPA-700 ソフトウェアアップデート Vフトウェアのバージョンを確認する 操作手順書 (Mac)

# ソフトウェアのアップデートについて

- このアップデートアプリケーションは XPA-700 専用です。他の製品には使用しない でください。
- アップデートするときは、他のアプリケーションは終了させた状態にしてください。

### 🖉 メモ

 この操作手順書に記載されている画面のイラストは、実際に表示される画面と異なる場合があり ます。

# 1 重要

・ ソフトウェアのアップデート中は絶対に電源をオフしたり、USB ケーブルを抜いたりしない でください。故障の原因となります。

はじめに XPA-700 のソフトウェアバージョンを確認してください。 ソフトウェアバージョンが最新のソフトウェアバージョンより古い場合にアップデートして ください。

- ① XPA-700とMacを接続する。
  - ・ 接続する際は XPA-700 の電源はオフにしてください。

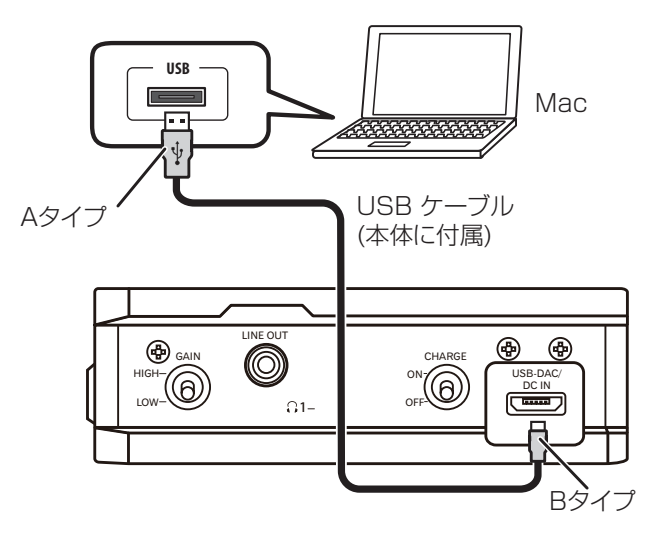

- XPA-700の入力をUSB-DACに切り換えて、電源を入れる。
- ③ Mac の画面左上にある Apple メニューをクリックし、「この Mac について」 をクリックする。

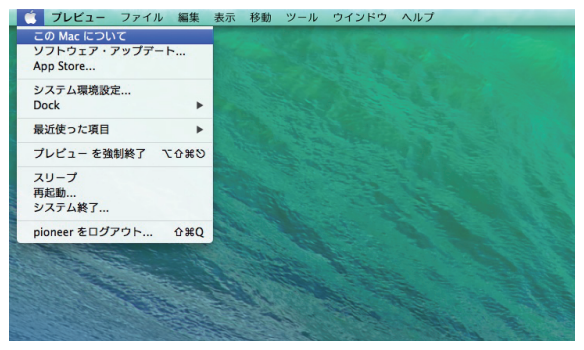

手順続く

#### ④ ウインドウが表示されたら " 詳しい情報 .." をクリックする。

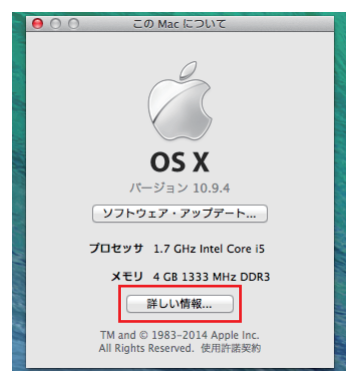

### ⚠ 注意

- アップデートをした後に 0.01 が表示された場合は、アップデートに失敗した可能性があります。再度アップデートしてください。
- 中央に Pioneer XPA-700 が表示されない場合は、XPA-700の入力が USB-DAC になっていることを確認してからケーブルを挿入し直すか、電源を一度オフにしてからオンにしてください。それでも表示されない場合は、情報の更新のため左上の赤ボタンで画面を閉じ、手順⑤からやり直してください。

手順終わり

⑤ ウインドウが表示されたら " システムレポート ... "をクリックする。

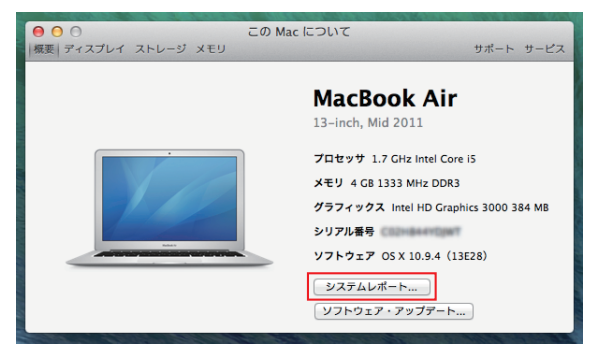

⑥ ウインドウが表示されたら左側の "USB" をクリックする。

・ 画面中央の "Pioneer XPA-700" をクリックしてください。

• 画面中央下に XPA-700 の情報が表示されます。バージョンにソフトウェアバージョンが表示されます。

|                   | MacBook Air                          |
|-------------------|--------------------------------------|
| ハードウェア            | USB 装置ツリー A                          |
| ATA               | ▼USB Hi-Speed パス                     |
| Bluetooth         | マハブ                                  |
| Ethernet カード      | Pioneer XPA-700                      |
| Fibre Channel     | Apple 内蔵キーボード/トラックパッド                |
| FireWire          | W BRCM20702 Hub                      |
| PCI カード           | Bluetooth USB ホストコントローラ              |
| SAS               | FaceTime カメラ(内蔵)                     |
| SATA/SATA Express | ▼USB Hi-Speed パス                     |
| SPI               | マハブ                                  |
| Thunderbolt       | 内蔵メモリ・カード・リーダー                       |
| USB               |                                      |
| オーディオ             | Ringen VR4 700 :                     |
| カメラ               | Fibricer XFA-700                     |
| カードリーダー           | NE ID : 0x01xx                       |
| グラフィックス/ディスプレイ    | Section Over a contract              |
| ストレージ             | 設定元 ID: UXU8e4 (Pioneer Corporation) |
| ディスク作成            | N-939: *.**                          |
| パラレル SCSI         | 速度: 最高 480 Mb/秒                      |
| ハードウェア RAID       | 製造元: PIONEER HOME ELECTRONICS        |
| プリンタ              | 場所 ID: 0xfa130000 / 6                |
| メモリ               | 利用可能な電流(mA): 500                     |
| 診断                | 必要な言語(mA): 0                         |
| 電源                |                                      |
| ▼ネットワーク           |                                      |
| WWAN              |                                      |
| Wi-Fi             |                                      |
| ネットワーク環境          |                                      |
| ファイアウォール          |                                      |
| ポリューム             |                                      |

 表示されたバージョン (3 桁の数字) が最新のソフトウェアバージョンより古い場合は アップデートをしてください。

# アップデートアプリケーションをダウンロードする

#### ① ソフトウェアのアップデートアプリケーションをダウンロードする。

 下記のソフトウェアダウンロードページよりアップデートアプリケーションをダウン ロードします。

#### http://pioneer.jp/support/download/

- アップデートアプリケーションは、ダウンロードする際にお客様が指定したフォルダー に保存されます。
- ご使用のブラウザーによっては、アップデートアプリケーションをダウンロードする際に保存先指定のウインドウが表示されないことがあります。このときはブラウザーに設定されたフォルダー内に保存されます。
- アップデートアプリケーションは ZIP 形式の圧縮ファイルでダウンロードされます。
   圧縮ファイル名: XPA700\_UPDATER\_MAC\_\*\*\*\*.zip

\*\*\* には「.( ドット )」を除くバージョン番号が入ります。

#### ② ダウンロードした圧縮ファイルを確認する。

- ダウンロードした圧縮ファイル(アップデートアプリケーション)のファイルサイズを 確認します。
- ・アップデートアプリケーション「XPA700\_UPDATER\_MAC\_\*\*\*.zip」を選択し、 Finder のファイルメニューから[情報を見る]を選択します。

| ϴ ⊖ ⊖ ] XPA700_UPDATER_MAC                                                           | 情報      |
|--------------------------------------------------------------------------------------|---------|
| <b>XPA700_UPDATER_MAC_100zip</b><br>変更日:今日 17:20                                     | 111 KB  |
| タグを追加                                                                                |         |
| ▼ 一般情報:                                                                              |         |
| 種類:2PPアーカイブ<br>サイズ:110,877 パイト(ディスク上の 115 kB)<br>場所:<br>作成日:<br>変更日:<br>ひな形<br>□ ロック | <b></b> |
| ▼ 詳細情報:                                                                              |         |
| 最後に開いた日:                                                                             |         |
| ▼ 名前と拡張子:                                                                            |         |
| XPA700_UPDATER_MAC_100.zip                                                           |         |
| □ 拡張子を隠す                                                                             |         |
|                                                                                      |         |

※1 パイオニアホームページに記載されている圧縮ファイルのサイズと同じであること を確認してください。

- ③ ダウンロードした圧縮ファイルを解凍する。
  - ダウンロードした圧縮ファイル(アップデートアプリケーション)を、ご使用の Mac の任意の場所に解凍します。

解凍後のアプリケーション名: XPA700\_UPDATER\_MAC\_\*\*\*.app

\*\*\* には「.( ドット)」を除くバージョン番号が入ります。

- ・ 圧縮ファイルの解凍方法については、お使いのソフトウェアメーカーまたはコンピュー ターメーカーにお問い合わせください。
- お使いのソフトウェアバージョンが最新のソフトウェアより古い場合にアップデートをしてください。

\_\_\_\_\_注意

・解凍したアプリケーション内のファイルを削除したり、ファイル名の変更はしないでください。 アップデートができなくなります。

# アップデートを実行する

- ① XPA-700と Mac を USB ケーブルで接続する。
  - •本体リア部の CHARGE 切換スイッチをオフにします。
- XPA-700の入力をUSB-DACに切り換える。
- ③ XPA-700の電源をオフにしてからオンにして、充電残量の確認をする。

・BATT インジケーター(下図)が緑色で3秒間点灯することを確認してください。 ※赤色で点滅していた場合は充電をしてからアップデートをしてください。

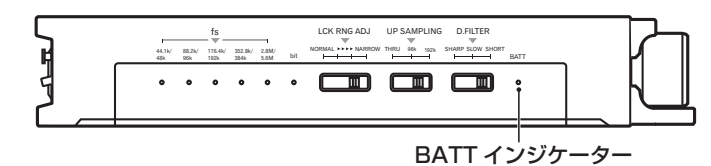

• 充電残量の確認が終了したら本体リア部の CHARGE 切換スイッチをオンにします。

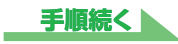

### アップデートアプリケーションを起動する。

XPA700\_UPDATER\_MAC\_\*\*\*.app をダブルクリックしてください。
 \*\*\* には「.(ドット)」を除くバージョン番号が入ります。

|         | Pioneer XPA-700 |
|---------|-----------------|
| ヘのアップデー | トを開始しますか?       |
|         |                 |
|         |                 |
|         | 後了 開始           |

- **⑤** アップデートを開始する。
  - 開始ボタンをクリックするとアップデートが開始されます。
  - ・終了ボタンをクリックすると、アップデートは実行されません。

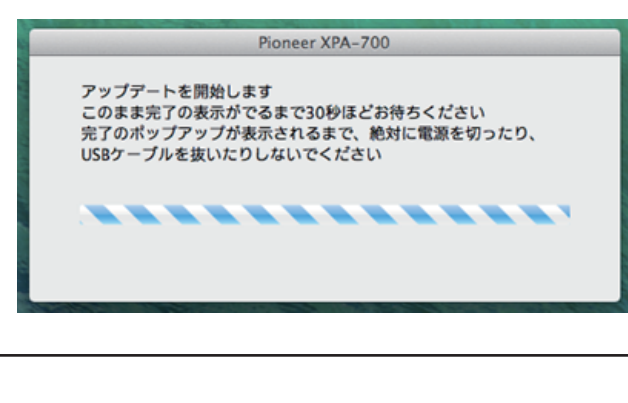

### ⚠ 注意

アップデート中は絶対に電源を切ったり、ケーブルを抜いたりしないでください。故障の原因となります。

#### ⑥ アップデートを終了する。

下記のポップアップが表示されたらアップデートは完了です。終了ボタンをクリックしてアップデートアプリケーションを閉じてください。

|    | Pioneer XPA-700    |  |
|----|--------------------|--|
| 完了 | ップデートが完了しました       |  |
|    | ))) - [·//Æ] O&O/C |  |
|    |                    |  |
|    |                    |  |
|    | 終了                 |  |
|    |                    |  |

- ・ XPA-700 の電源をオフしてください。
- アップデートに失敗した場合は下記のポップアップが表示されます。

| Pioneer XPA-700                        |
|----------------------------------------|
| アップデートに失敗しました<br>もう一度、最初の手順からやり直してください |
|                                        |
| 終了                                     |
|                                        |

# ⚠ 注意

・アップデートに失敗した場合は、USBケーブルを抜き、電源をオフにして手順①からやり直してください。

#### バージョンを確認する。

・『ソフトウェアのバージョンを確認する』(<u>1ページ</u>)を再度実行して、最新のソフトウェアバージョンになっていることを確認してください。 最新のソフトウェアバージョンになっていればアップデート作業はこれで終了です。

# ⚠ 注意

・最新のソフトウェアバージョンになっていない場合は、電源をオフにして手順①からやり直し てください。

#### 手順終わり